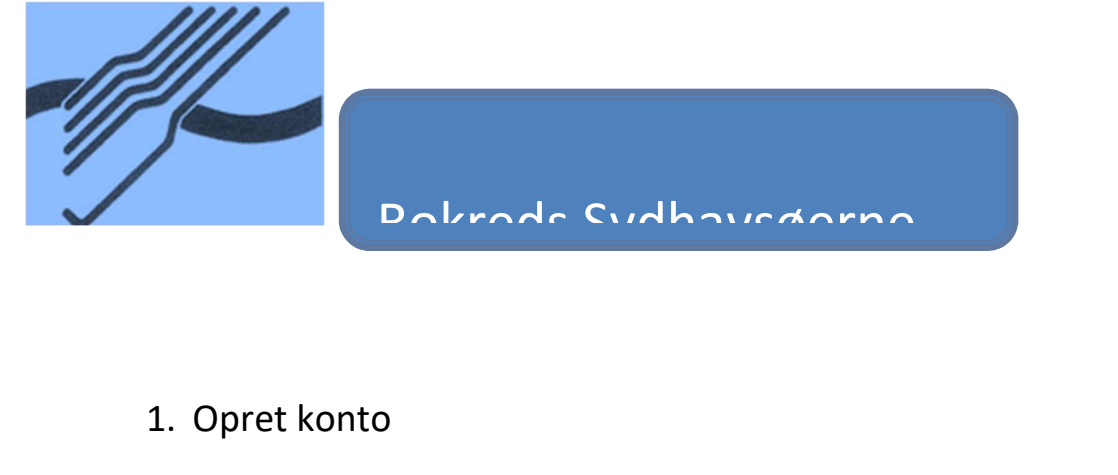

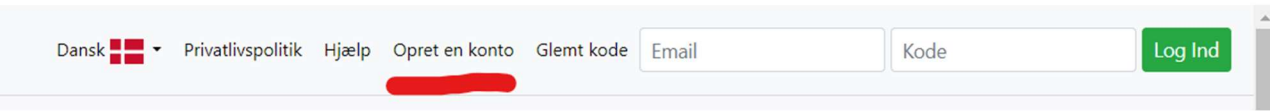

skal man aktivere sin konto via en mail der kommer fra hjemmesiden. Det tager lidt tid før mailen kommer.

2. Log ind

når man har aktiveret sin konto logger man ind ved at skrive mail og adgangskode her:

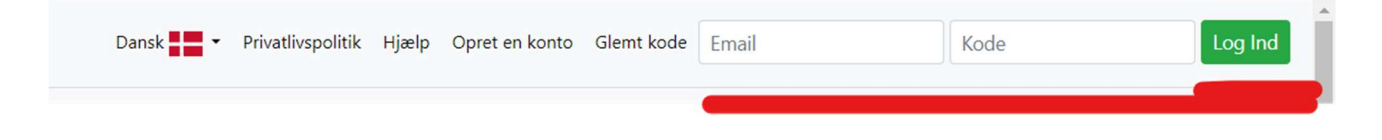

3. find løb

Når man har logget sig ind finder man sit løb

| 185 | 85+WErgo 1000m 85+W 1000m   |
|-----|-----------------------------|
| 186 | 85+LWErgo 1000m 85+LW 1000m |
| 190 | 90+WErgo 1000m 90+W 1000m   |
| 191 | 90+LWErgo 1000m 90+LW 1000m |
| 230 | 30+MErgo 1000m 30+M 1000m   |
| 231 | 30+LMErgo 1000m 30+LM 1000m |
| 240 | 40+MErgo 1000m 40+M 1000m   |

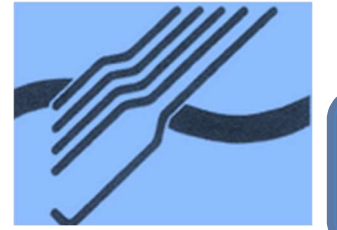

Dalrada Cudhausdarna

OBS rød betyder Dame. Blå mand

L betyder letvægt så står der LW betyder det letvægts dame.

Vægtgrænserne er:

- for letvægts mænd 75 kg
- for letvægts kvinder 61,5 kg
- 3. Opret roer

Når man har fundet sit løb trykker man på det så vil der komme en skærm der ser således ud:

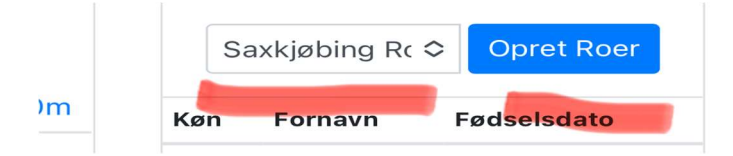

Dernæst finder man sin klub ved at trykke på pilen ved den første streg

så trykker man på den blå firkant. Derpå får man en skærm der ser ud som herunder:

| Klub - Club               | Saxkjøbing Roklub                                                                     | ≎ |
|---------------------------|---------------------------------------------------------------------------------------|---|
| Fornavn - First name      |                                                                                       |   |
| Efternavn - Last name     |                                                                                       |   |
| Køn – Gender              | ◯ Mand/dreng - Man/boy( <sub>♂</sub> )<br>◯ Kvinde/pige - Woman/girl ( <sub>♀</sub> ) |   |
| Fødselsdato - Birthdate   | (yyyy-mm-dd)                                                                          |   |
| Opret roer - Create rower |                                                                                       |   |

Dette udfylder man så og trykker til sidst på den grønne knap.

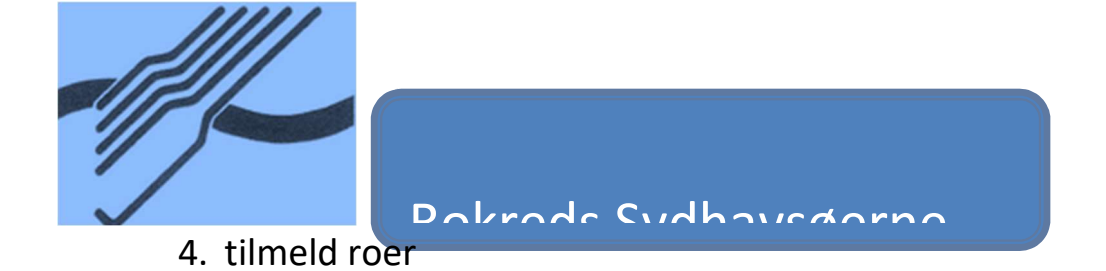

Så vil man få en skærm som her under:

| Løbsliste                        | Løbsliste                        | Hold sammensætning                                 |
|----------------------------------|----------------------------------|----------------------------------------------------|
| Nordic Indoor Championships      | Saxkjøbing Rc ≎ Opret Roer       | Deltagerne på holdet bliver vist i<br>dette område |
| 176 <b>75+LWErgo 1000m</b> 75+LW | Køn Fornavn Fødselsdato          | Sax                                                |
| 1000m                            | o" Morten Borg Jensen 1979-06-25 | 1. oMorten Jensen                                  |

her trykker man så på den roer man vil tilmelde. Herover har jeg trykket på mig selv. Dernæst trykker man på den grønne knap hvor der står tilmeld

5. Betaling

Dette gentager man indtil alle er tilmeldt hvorpå man går til bunden af af siden der ser således ud:

|    | Tilmeldinger                                  |                                                                                                |
|----|-----------------------------------------------|------------------------------------------------------------------------------------------------|
|    | Gå til Betaling                               |                                                                                                |
| De | Ændring: Kun tilmel<br>er er endnu ikke lavet | <mark>dinger med gennemført betaling,</mark><br>nogen tilmeldinger til denne rega <sup>.</sup> |

Herefter er det at følge informationerne på siden indtil man har betalt.